## United States District Court Western District of Texas

## Accessing Audio Files from the CM/ECF Case Docket

Once viewing the case docket, click on the document number of the "PDF with attached Audio File" entry.

| 08/08/2024 | @ <u>25</u> | (9) PDF with attached Audio File. Audio as to Defendant (1) Marco Antonio Villescas-Pacheco. Court Date & Time [ 8/7/2024 10:33:44 AM ]. File Size [ 9568 KB ]. Run Time [ 00:19:56 ]. (PLEA). (admin). (Entered: 08/08/2024)       |
|------------|-------------|----------------------------------------------------------------------------------------------------|
| 08/08/2024 | @ <u>26</u> | (1) PDF with attached Audio File. Audio as to Defendant (1) Marco Antonio Villescas-Pacheco. Court Date & Time [ 8/7/2024 10:56:35 AM ]. File Size [ 2728 KB ]. Run Time [ 00:05:41 ]. (SENTENCING). (admin). (Entered: 08/08/2024) |

| 08/08/2024 | ② 25      | ()) PDF with attached Audio File.<br>(PLEA). (admin). (Entered: 08/08 |
|------------|-----------|-----------------------------------------------------------------------|
| 08/08/2024 | <u>26</u> | ()) PDF with attached Audio File.<br>(SENTENCING). (admin). (Enter    |

An example of the PDF file page is below. The PDF file must be downloaded first as most browsers do not allow access to the audio.

|                                              | -                                                                                                    |
|----------------------------------------------|----------------------------------------------------------------------------------------------------|
| UNITED STATES DIS                            | TRICT COURT                                                                                           |
| Western District of Tex                      | cas                                                                                                   |
| PDF FILE WITH AUD                            | IO FILE ATTACHMENT                                                                                    |
| 2024-01402                                   |                                                                                                    |
| USA v. Villescas-P                           | Pacheco                                                                                               |
| Defendant(1) M                               | farco Antonio Villescas-Pacheco                                                                       |
| SENTENCING                                   |                                                                                                    |
|                                              |                                                                                                    |
|                                              |                                                                                                    |
|                                              |                                                                                                    |
| Case Type :                                  | cr                                                                                                    |
| Case Number :                                | 2024-01402                                                                                            |
| Case Title :                                 | USA v. Villescas-Pacheco                                                                              |
| Audio Date\Time:                             | 8/7/2024 10:56:35 AM                                                                                  |
| Audio File Name :                            | 3cr2024-01402_20240807-105635.mp3                                                                     |
| Audio File Size :                            | 2728 KB                                                                                               |
| Audio Run Time :                             | [00:05:41] (hh:mm:ss)                                                                                 |
|                                              |                                                                                                    |
|                                              |                                                                                                    |
| Help using this file:                        |                                                                                                    |
| An audio file is embedd                      | ded as an attachment in this PDF document. To listen to the file,                                     |
| click the Attachments ta                     | ab or the Paper Clip icon. Select the Audio File and click Open.                                      |
| MPEG Layer-3 audio coding                    | g technology from Fraunhofer IIS and Thomson.                                                         |
|                                              |                                                                                                    |
| This digital recordin                        | ig is a copy of a court proceeding and is provided as                                                 |
| a convenience to the<br>"Inlo transcripts of | public. In accordance with 28 U.S.C. § 753 (b)<br>the proceedings of the court shall be considered as |
| official except those                        | made from the records certified by the reporter or                                                    |
| other individual desi                        | ignated to produce the record."                                                                       |

## United States District Court Western District of Texas

Click the save icon to download the file to your computer.

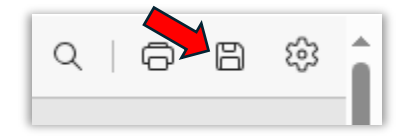

**Important:** DO NOT open the file from the "Downloads" dropdown list that pops up after clicking save. This will open the document within a browser, and the audio will not be accessible from there.

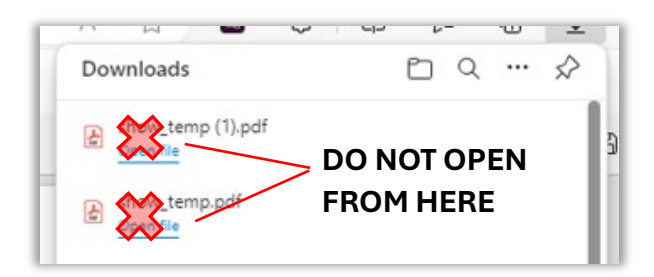

Once the PDF file is opened from the saved location (desktop/designated folder), the paperclip will be visible. Click on the paperclip to access the audio file.

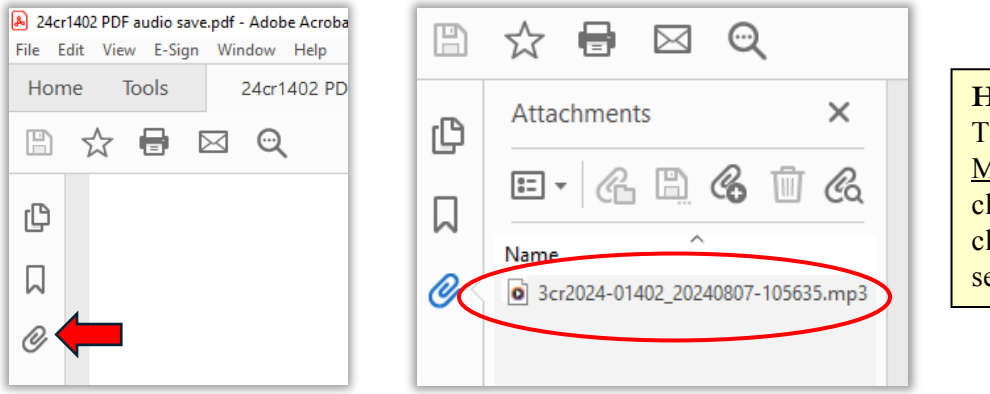

## Helpful Tip:

To avoid buffering, <u>save the</u> <u>MP3 file</u>. This can be done by clicking the save icon or right clicking on the file itself and selecting "Save Attachment."